## Windows10 IP アドレスの確認方法について

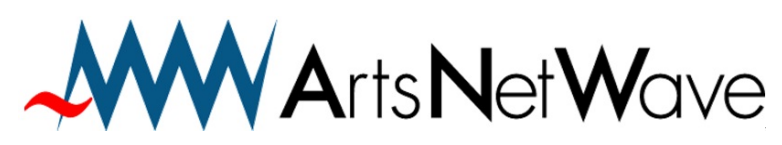

株式会社アーツネットウェーブ URL:https://www.anw.jp/ MAIL:vpn@anw.jp

Ver210112

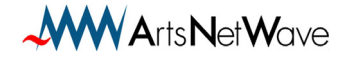

① 画面左下の「Windows」アイコンをクリックします。

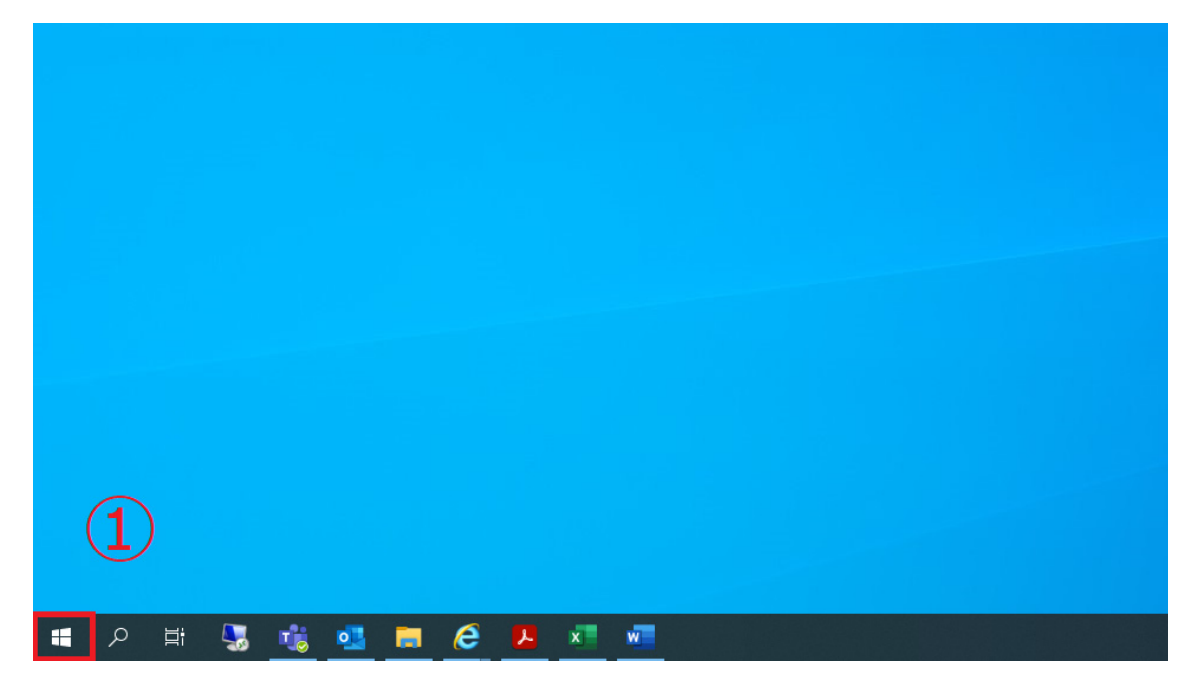

スタートメニューが開くのでメニューを「W」の項目までスクロールします。
 右のような表示の場合は「W」アイコンをクリックします。

|   | (2)                        |          |             |             |          |   |    |   |    |   |    |   |      |           |   |          |          |  |
|---|----------------------------|----------|-------------|-------------|----------|---|----|---|----|---|----|---|------|-----------|---|----------|----------|--|
| = | -                          | 仕事効率(    | ŀ           |             |          |   | =  |   |    |   |    |   | 仕事効率 | -ft       |   |          |          |  |
|   | 分 3D ピュ−ア−                 | •3       |             | <b>P</b> N- | 20       |   |    |   |    |   | #  | А | •    | <b>\$</b> | - | <u>.</u> | <u> </u> |  |
|   | A                          | ۹        | <i>ৰ</i> ্গ |             | <b>9</b> | - |    |   | В  | с |    | E | æ    | <i>ன</i>  |   | 9        |          |  |
|   | Acrobat Reader DC          |          |             |             | -ų       |   |    |   | F  | G |    | Т |      |           |   | -4       |          |  |
|   | B                          |          |             |             |          |   |    |   |    |   | L  | М |      |           |   |          |          |  |
|   | BUFFALO V                  |          |             |             |          |   |    |   | N  | 0 | Р  |   |      |           |   |          |          |  |
|   |                            |          |             |             |          |   |    |   |    | s | т  | U |      |           |   |          |          |  |
|   | Calendar                   |          |             |             |          |   |    |   | v  | w | х  |   |      |           |   |          |          |  |
| 8 | E                          |          |             |             |          |   | 8  |   |    | あ | か  | さ |      |           |   |          |          |  |
| D | ESET V                     |          |             |             |          |   |    |   | t- |   | (± | ŧ |      |           |   |          |          |  |
| 2 | F Excel                    |          |             |             |          |   | 2  |   | 10 |   | th |   |      |           |   |          |          |  |
| ø | 🔚 Fuji Xerox 🗸 🗸           |          |             |             |          |   | \$ |   |    |   |    |   |      |           |   |          |          |  |
| Ф | Fuji Xerox Print Extension |          |             |             |          |   | Ф  |   |    |   |    |   |      |           |   |          |          |  |
|   | 。<br>ク 詳 🔩 👘 💶 I           | <b>e</b> |             | ×           | w        | ø |    | Q | Цi | - | 1  | • | = 6  |           | x | w        | ø        |  |

Arts Net Wave

③「Windows システムツール」内の「コマンド プロンプト」をクリックします。

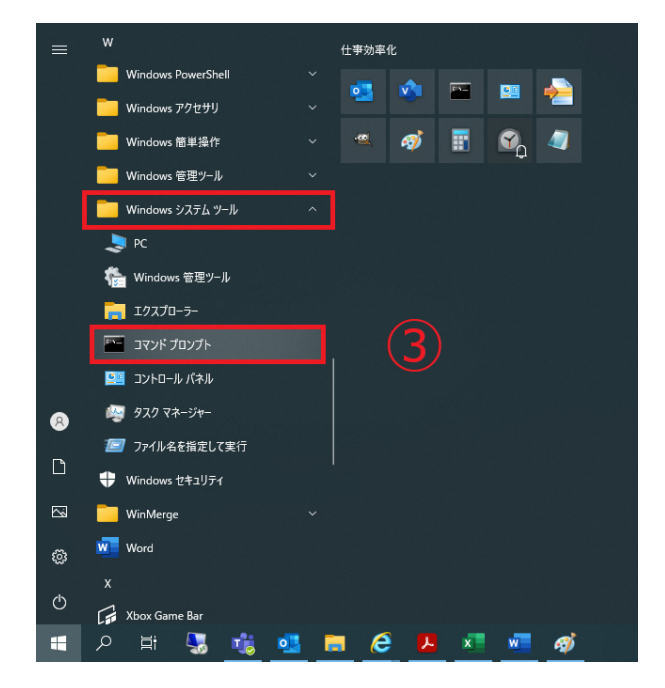

④「コマンドプロンプト」が表示されますので
 「in a suffic (all 1) a l 1 「Entanut, た押し」

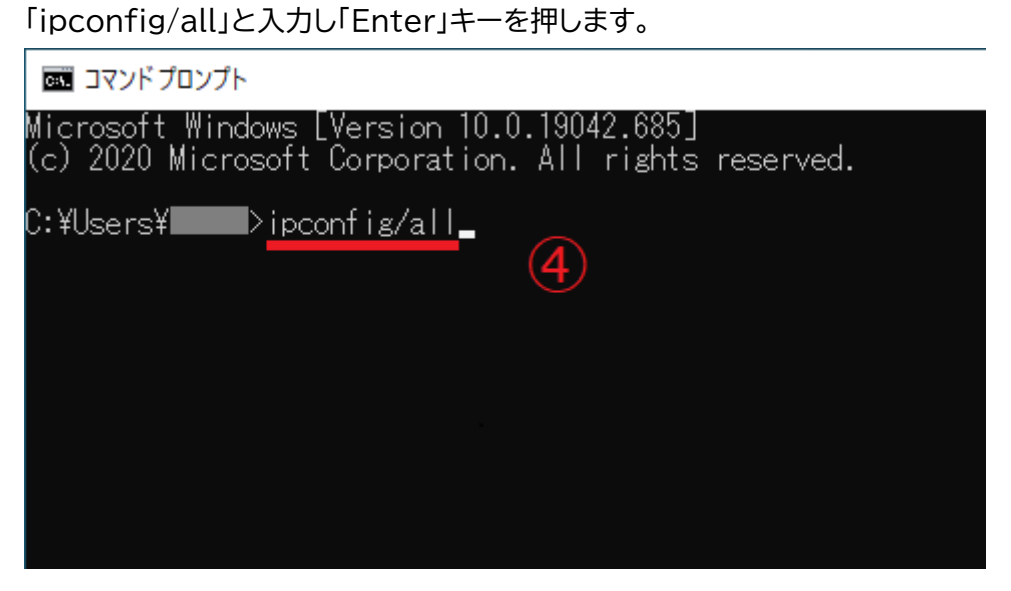

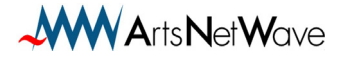

## ⑤ IP config の結果が表示されます。

| DHCP 有効     | DHCP 機能の有効/無効      |
|-------------|--------------------|
|             | 「はい」なら有効、「いいえ」なら無効 |
| IPv4 アドレス   | このコンピューターの IP アドレス |
| サブネットマスク    | サブネットマスク           |
| デフォルトゲートウェイ | デフォルトゲートウェイアドレス    |
| DNS サーバー    | DNS サーバーのアドレス      |

| ■ 選択コマンドブロンプト                                                                                                    | - | × |
|----------------------------------------------------------------------------------------------------|---|---|
| Wireless LAN adapter Wi-Fi:                                                                                                    |   | ^ |
| 接続固有の DNS サフィックス :<br>説明 :<br>物理アドレス :<br>DHCP 有効 : :<br>UVいえ<br>目動構成有効 : :<br>UVンクローカル IPv6 アドレス :<br>IPv4 アドレス : :<br>DHCPv6 IAID : :<br>DHCPv6 IAID : :<br>DHCPv6 JAID : :<br>DHCPv6 JAID : :<br>DHCPv6 JAID : : :<br>DHCPv6 JAID : : : : : : : : : : : : : |   |   |
| NetBIOS over TCP/IP 有効                                                                                                    |   |   |
| イーサネット アダプター USBLAN2:                                                                                                    |   |   |
| メディアの状態                                                                                                    |   |   |
| イーサネット アダプター USBLAN:                                                                                                    |   | ~ |

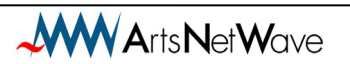

Windows10 IP アドレスの確認方法について

2021年1月版

発行:株式会社アーツネットウェーブ

Copyright © ArtsNetWave All Rights Reserved

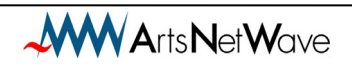